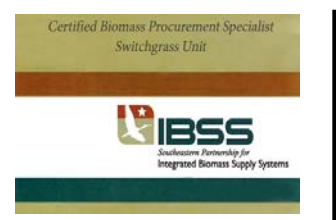

## Directions on how complete the quizzes in: Certified Biomass Procurement Specialist ~ Switchgrass Unit

## How do I access the Quizzes for each Unit?

Each Unit has a Quiz to complete before you advance to the next Unit. The Quiz will not be available until you have completed viewing the videos and handouts for the Unit (The Quiz looks grey in color until have a check-mark for each of the activities for that Unit).

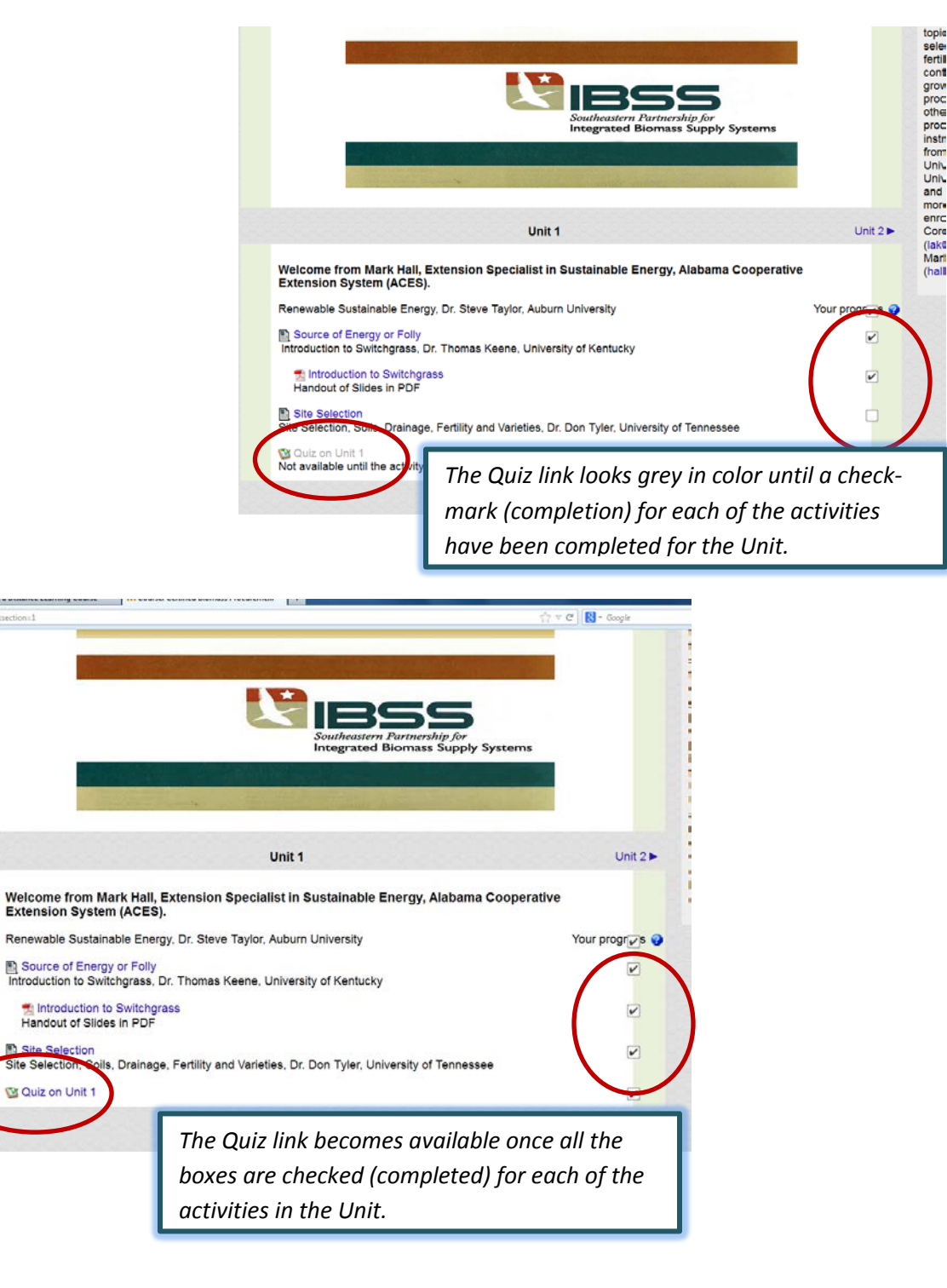

Click on the Quiz link. You will need to then click on the 'Attempt Quiz Now' to start the quiz. The formats of the questions in the Quizzes are Multiple Choice, True/False or Fill in the Blank.

| Edit View Higtory Book                             | imarks Tools Help                                                                  |                                     |                                                                                                    |
|----------------------------------------------------|------------------------------------------------------------------------------------|-------------------------------------|----------------------------------------------------------------------------------------------------|
| distEdProposal                                     | 🗧 🏢 Propose a Distance Learning Course – 👘 Switchgrass: Quiz on Unit 1 🛛 💉 🕂       |                                     | The second second second second second second second second second second second second second second second s |
| 🕑 🕲 campus.extension.org/r                         | mod/quiz/view.php?ldn.20859                                                        | tir ⊤ C Soogle                      | P 🖡 🗎                                                                                                    |
|                                                    | About eXtension Ask an Expert Campus eXtension.org Learn Search Collaborate Create | e Data People                       |                                                                                                    |
|                                                    | You are log                                                                        | gged in as Leslie Cordie: Student ( | (Return to my normal role)                                                                                     |
| Portified H                                        | Biomass Procurement Specialist - S                                                 |                                     | itonsion                                                                                                    |
| enijieu L                                          | somuss i rocurement specialist - 5                                                 |                                     | america's research-based"                                                                                      |
| Home ► Courses                                     | s ► Under Development ► Switchgrass ► Unit 1 ► Quiz on Unit 1 ► Info               |                                     |                                                                                                    |
| Navigation                                         | Quiz on Unit 1                                                                     |                                     |                                                                                                    |
| Home<br>My home                                    | Assessment on Materials for Unit 1                                                 |                                     |                                                                                                    |
| <ul> <li>Site pages</li> <li>My profile</li> </ul> | Grading method: Highest grade                                                      |                                     |                                                                                                    |
| My courses                                         | Attempt guiz now                                                                   |                                     |                                                                                                    |
| <ul> <li>Courses</li> </ul>                        |                                                                                    |                                     |                                                                                                    |
| <ul> <li>Under Develop</li> </ul>                  | pment                                                                              |                                     |                                                                                                    |
| MasterWelln                                        | 1855                                                                               |                                     |                                                                                                    |

## What Grade do I need to achieve?

You must achieve an 80% or better on ALL the Quizzes in order to receive your Certificate of Completion. You can repeat the Quizzes as many times as you need in order to achieve an 80% or better score.

## How do I come back to the Quiz?

You can logout and login to the course at any time. If you have not completed a Quiz, you will continue on the attempt where you left off.

Where can I get help and assistance?

moodlehlep@extension.org

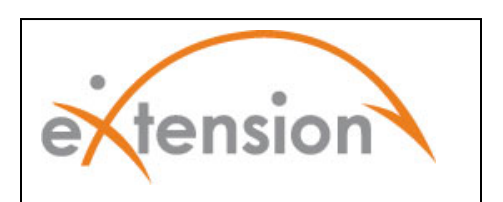